- 1. Browse to the following site: <u>https://studentquickpay.com/parkwayschools</u>
- 2. Select "Create Account"
- 3. Enter "First Name", "Last Name', "E-Mail", "Confirm E-Mail", "Password", "Confirm Password" \*Password has to be minimum 6 characters
- 4. Select "Add Students"
- 5. Enter "Student ID", This will be your employee ID # preceded with the letter "S"
- 6. Enter your "Last Name" in the box below Student ID # and select Add Student Button
- 7. Once done adding students, select "Done" to view your account

| S               | ign In          |
|-----------------|-----------------|
| Enter your emai | il              |
| Enter your pass | word            |
|                 | Sign In         |
| Crea            | ate Account 🛛 🚺 |
| East            | - I Decementa   |

## **Create Account**

First Name

Last Name

E-Mail

Password

By using this site, you agree to the **Privicy Policy** and **Terms of Service**.

| Next   | 2 |
|--------|---|
| Cancel |   |

| Li           | nked Accou | nt  |
|--------------|------------|-----|
| Add Students |            | 3 > |
|              | Done       |     |
|              | Back       |     |

## **Linked Account**

| Add Students                                                                                                  |
|----------------------------------------------------------------------------------------------------|
| For each student you would like to add to your account, complete the information below and click Add Student. |
| Student ID                                                                                                    |
| Last Name                                                                                                    |
|                                                                                                    |
| Add Student 4                                                                                                 |
|                                                                                                    |
| Done 5                                                                                                    |
| Back                                                                                                    |